## Computing

## Wie kann ich auf meinem Windows-PC herausfinden, welche Grafikkarte ich verwende?

- Auf Ihrem Windows-Rechner bzw. -Computer können Sie schnell auslesen, welche Grafikkarte darin verbaut ist (bzw. den Namen oder die Bezeichnung Ihrer Grafikkarte inkl. der Version).
- Geben Sie unten in der Windows-Suche den Begriff Geräte-Manager ein, und wählen Sie das **Suchergebnis** Geräte-Manager (Systemsteuerung).
- Es öffnet sich der **Dialog** Geräte-Manager.
- Dort werden Ihnen sämtliche Hardware-Komponenten Ihres PCs angezeigt.
- Öffnen Sie den **Abschnitt** Grafikkarten.
- Dort wird Ihnen Ihre Grafikkarte angezeigt (ggf. auch mehrere, falls z.B. zusätlich eine **On-Board-Grafikkarte** verbaut ist).
- Hier können Sie z.B. sehen, ob es sich beispielsweise um eine Grafikkarte von **NVIDIA**, **AMD**, **Intel** oder einem anderen Hersteller handelt.

Eindeutige ID: #2928 Verfasser: Letzte Änderung: 2023-10-18 17:05